# pluxee

## Employee Annual Leave Purchase Registration Esign Guide

February 2024

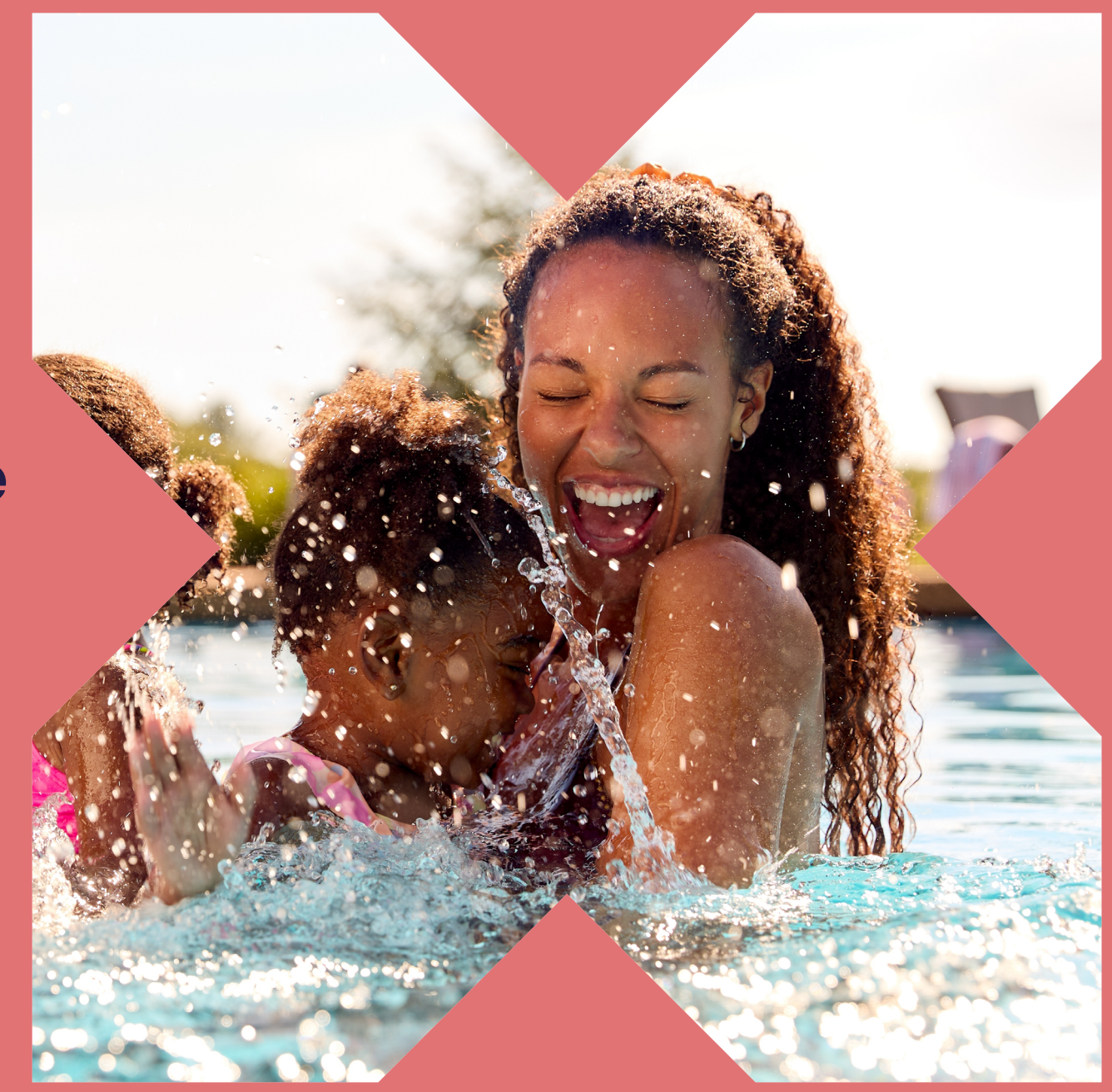

## Employee salary deduct **Registration Process**

Access the application portal from your benefits platform and select **More information** on annual leave.

**FAQ's** - Click **FAQ's** for more information on how the scheme works and eligibility requirements.

**Calculator** - Click the **calculator** to work out how much your purchased holiday costs before applying.

**Register** - Click **Register** and follow the below registration process to make your application.

## **Manage Your benefits**

Welcome to the salary deduct application portal. To find out more or apply for one of the benefits on offer to you, simply click the relevant button below. If you have any questions or need help with your application please give our Customer Care team a call on 01908 303 498.

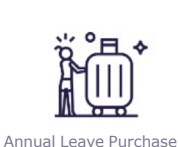

More Information

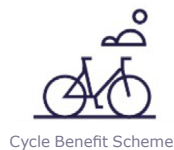

More Information

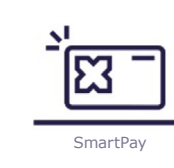

More Information

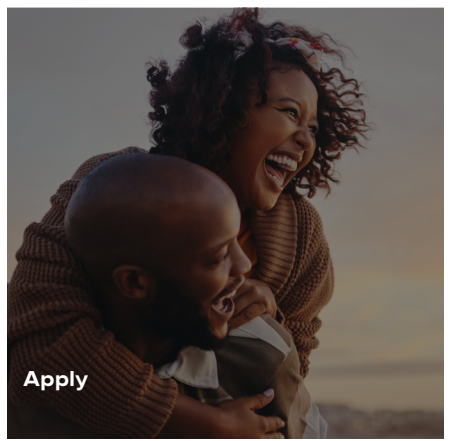

## **Annual Leave Purchase**

Welcome to the SmartPay Application Portal

#### Annual Leave Purchase is simply a way of buying more annual leave.

Imagine being able to take extra time off work for long weekends away, more time off with the children or even a much dreamed of long haul trip that your current allowance wouldn't enable you to take.

You will need to plan ahead when making your choice as once you buy the additional leave, you can't sell them back, even if you have a lifestyle change. Your choices will apply till the start of the following holiday year.

Normal departmental holiday booking procedures will apply but your Line Manager will do their best to accommodate your request.

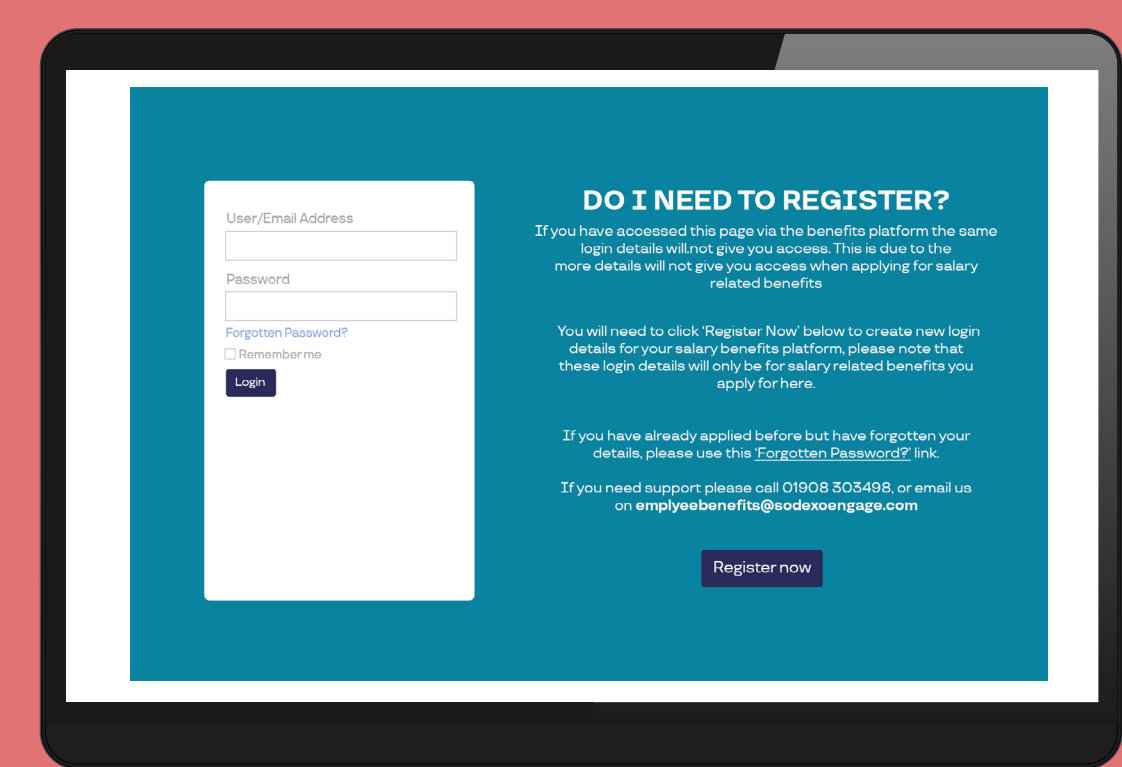

## Not registered?

If you have not yet registered, click the **Register now** button. Enter the required information and click **Create Account**.

You will now receive an email to confirm registration, copy the **Key Code**, click on the **Set My Password** and follow the password reset instructions.

### pluxee

# Tell us a little about you

Complete registration form and click Save & Continue

### **Top Tip 1**

Have a payslip to hand when making your application, a lot of the information required on your application will likely be on your payslip.

### **Application Details** Tell us who you work for

| Payroll *                                     |   |
|-----------------------------------------------|---|
| -Select-                                      | ~ |
| Payroll Department *                          |   |
| -Select-                                      | ~ |
| Payment Interval *                            |   |
| -Select-                                      | ~ |
| Gross pay amount per payment interval above * |   |
| 0.00                                          |   |
| Weekly Hours *                                |   |
| 00.00                                         |   |
| Contract Status *                             |   |
| -Select-                                      | ~ |
| Employment Status *                           |   |
| -Select-                                      | ~ |

#### I agree with the Terms and Conditions

By applying for this Salary Deduct programme, I understand that in order to be able to provide the services, Pluxee UK Limited will be sharing the personal data, or a portion thereof, that I provide in my application on the platform with my employer or if relevant, the third party supplier.

### Can we keep in touch?

Never miss an offer! We'd love to send you info on our services, exclusive offers and the latest promotions. Your personal details are safe with us - we'll never sell them to other companies for marketing purposes. If you want to know more about how we process your data click here to check out our privacy policy

ZYes please, keep me up-to-date with your offers and services via email

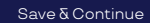

### Top Tip 2

Make sure you select your correct approving line managers details from the drop down, as entering the wrong information could delay you application being approved. If you don't see your line managers email address in the list then please contact your HR department who can add it for you.

### **Nearly finished!**

| Tell us how much additional<br>holiday you would like                                                                                                    |           | Your salary and costs (info only) |            |
|----------------------------------------------------------------------------------------------------|-----------|-----------------------------------|------------|
| Current holiday entitlement (Days)                                                                                                    |           |                                   |            |
| 0.00                                                                                                    |           | Hourly rate:                      | £12.31     |
| How many days per week do you work?                                                                                                    |           | Annual salary                     | £24,000.00 |
| -Select-                                                                                                    | ~         |                                   |            |
| How many extra holiday would you like to take?                                                                                                    |           | Gross salary sacrifice:           | £0.00      |
| -Select-                                                                                                    | ~         | Approximate net montly cost       | £0.00      |
| Please start to type your line managers name below and choose your manager from the drop-down list.                                                                                                |           |                                   |            |
| -Select-                                                                                                    | ~         |                                   |            |
| If your line manager does not appear please email your HR<br>Benefits Team so that they can add your Line Manager fory<br>To calculate your savings, please click on the button below<br>Calculate | /<br>/ou. |                                   |            |

Please note: These calculations are for illustrative purposes only. If you are happy with your selection, please click confirm to proceed.

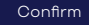

# Your Application is nearly complete

**Read your contract** on-screen and **Electronically sign**, a copy will then be sent to the email registered with, and your application will go to your Line Manager for approval.

If you have any questions then please do contact our **Annual Leave Purchase team** on **01908 303498** or email **employeebenefits@sodexoengage.com** 

## Sign the Annual Leave **Purchase Agreement**

Read and check the details in the Annual Leave purchase agreement, then electronically sign the agreement.

| DAYS ELECTED: 3.50                                                                                                    |
|----------------------------------------------------------------------------------------------------|
| VALUE OF PAY REDUCTION: £323.04                                                                                                    |
| GROSS SALARY SACRIFICE: £26.92                                                                                                    |
| APPROX NET REPAYMENT PER MONTH: £18.84                                                                                                    |
|                                                                                                    |
| ation Term                                                                                                    |
| Variation Term for these variations of the terms shall commence on the first available day, taking into account Employer procedures regarding Payroll cut off dates, and it shall run for 12 months. The value of the extra holidays that you hav<br>At must remain the same for each pay period for a minimum 12 month period unless you:                                                                                                    |
| <ul> <li>Here a key life drange, which would include: maringe or divorse, severe illness of either you or a member of your family, having to reduce your hours of work or pay, or the potential job loss of either you or your partner.</li> <li>Mean a rappment, and a a nexit your programpement renders to be moralizable to be moralizable to be moralizable to be moralizable to be moralizable to be moralizable to be moralizable to be moralizable to be moralizable to be moralizable to be moralizable to a diverse of your deductions</li> <li>If you have a pay charge during the holday year, your employer reserves the right to re-calculate the value of your deductions</li> </ul> |
| icant Responsibility                                                                                                    |
| e ensure that the additional holidays that you wish to buy is in line with the maximum allowed, up to 5 days and an overall maximum of 35 days, and that you have your manager's agreement to take the additional holidays in the year, as greement is binding once it is signed.                                                                                                    |
| Ican Responsibility<br>ensures that the additional holidays that you wish to buy is in line with the maximum allowed, up to 5 days and an overall maximum of 35 days, and that you have your manager's agreement to take the additional holidays in the year, as<br>agreement is binding once it is signed.                                                                                                    |

- this agreement you are confirming that the applicant is eligible to apply in eir terms and conditions (e.g. they are not under a binding Collective or h or Employee Status
- s around the National Minimum Wao

- . Day and additional by

The employee will be entitled to receive the Adjusted Basic Pay and additional ho

I have read and understood this Agreement to vary Terms and Conditions of Engloyment with regard to Annual leave purchase, and agree to abide by its conditions. I undertake to notify my employer in writing, if there are any changes personal incumstructures that would cause me to cause bries are their abide to starter.

### What happens next?

Please sign your agreement by clicking on the button below

Click here to sign your agreement

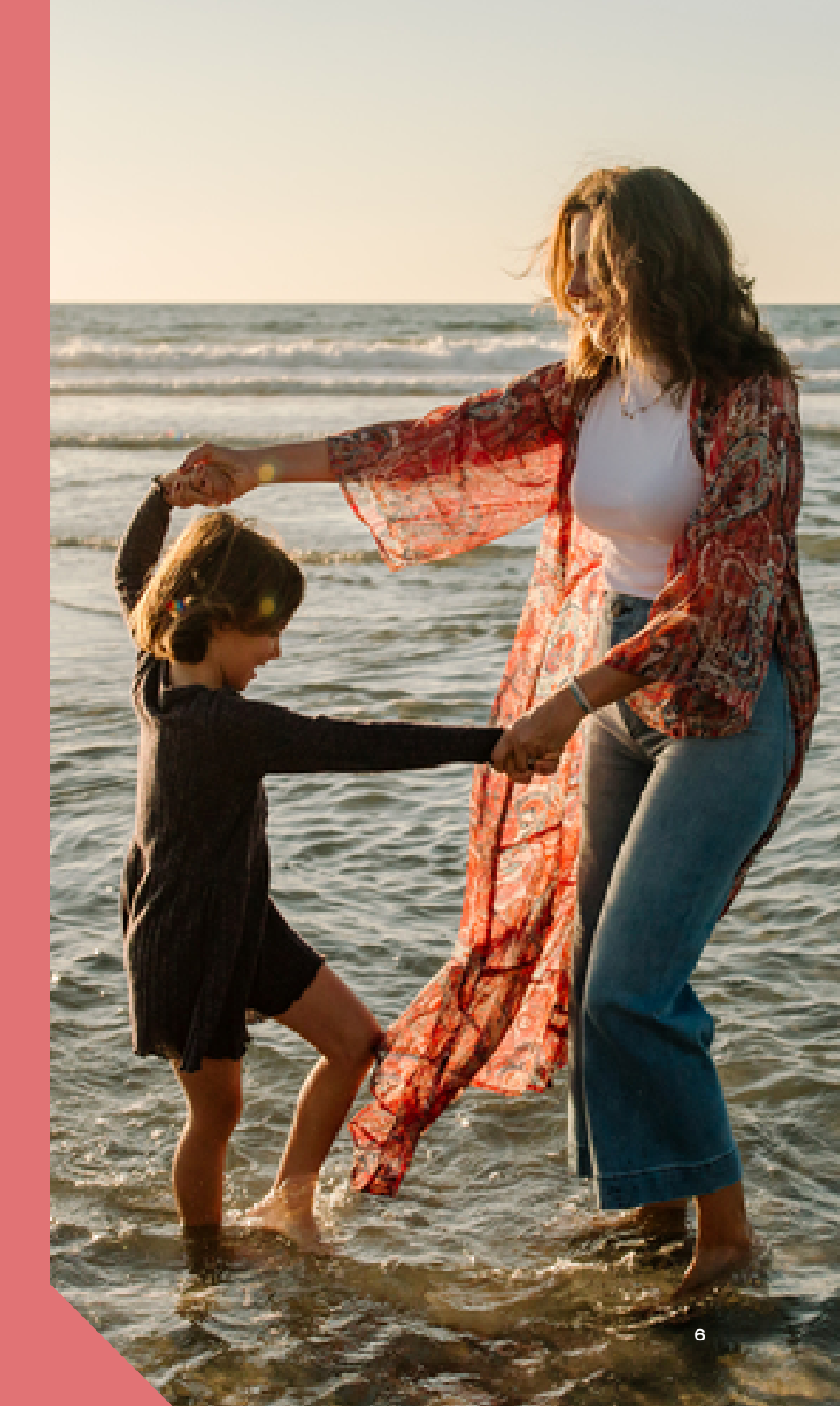

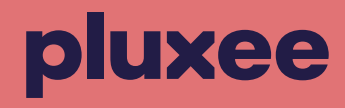

### Thank you!

If you need help or support with the approvals process or want to walk through your first attempt with one of our team, please reach out to your Account Manager or email employeebenefits@sodexoengage.com

## **Choose Pluxee.**

www.pluxee.uk